## VIDEOCONFERÊNCIA MEET.JIT.SI

- Digite no navegador meet.jit.si/ seguido do nome criado para a sala de reunião (ver exemplo).
- Copie este endereço que acabou de criar e envie aos colegas/alunos o link por e-mail juntamente com a password de proteção da sala.
- Autorize o acesso do microfone e da câmara na caixa de diálogo que surge no navegador.

## Ex: meet.jit.si/oseunomedasala ① 2

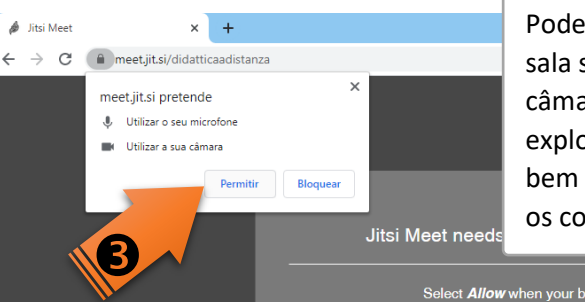

Pode criar previamente a sala só para testar a câmara e microfone e explorar a ferramenta, bem como partilhar com os colegas/ alunos.

Select Allow when your browser asks for permissions

## TAMBÉM PODE INSTALAR A APLICAÇÃO NO TELEMÓVEL: ACEDA A PLAY STORE E PROCURE JIT.SI.

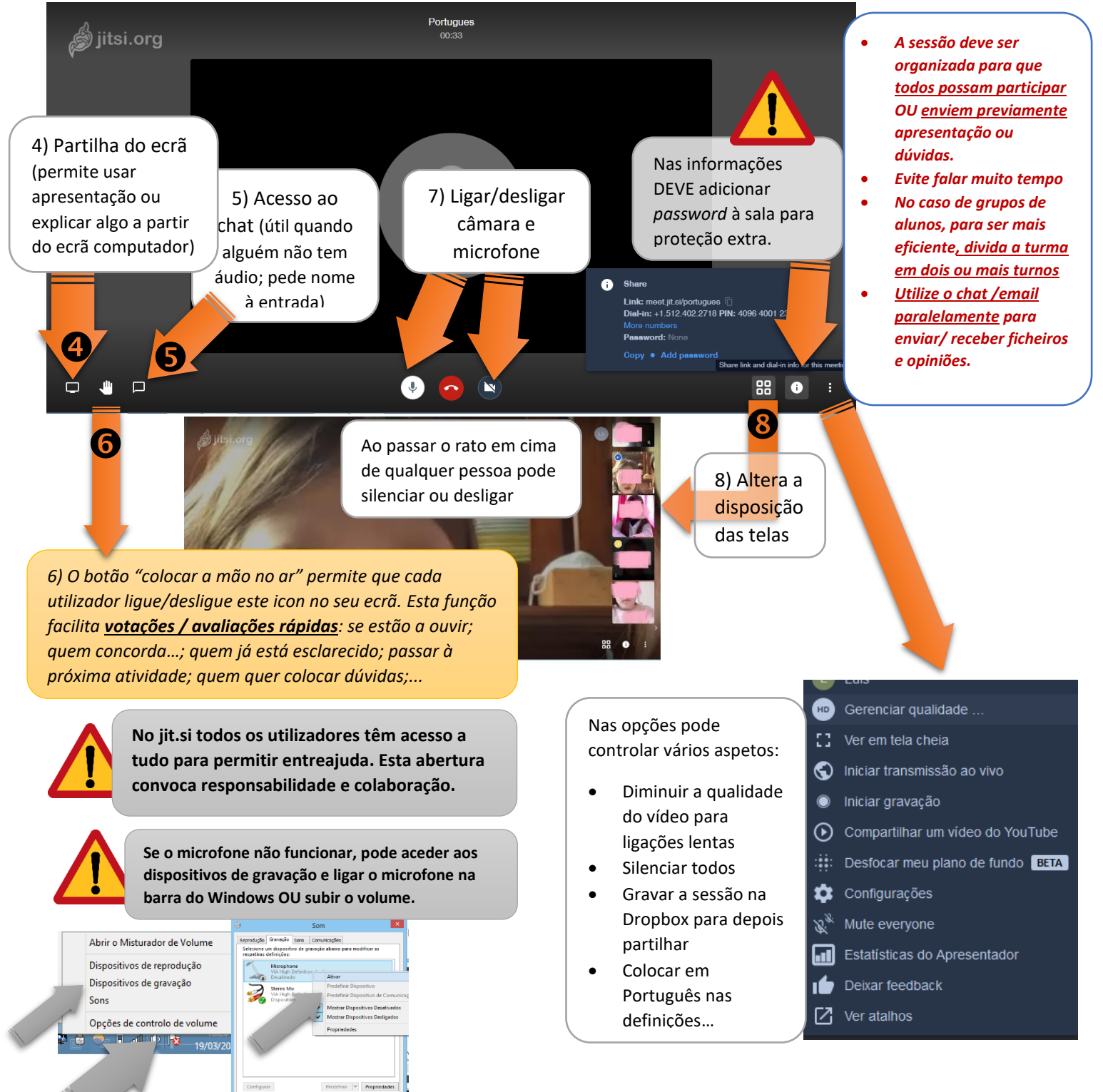